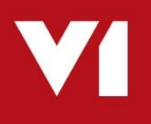

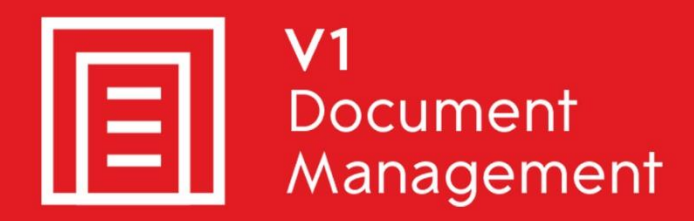

# EDD for Sage X3

Electronic Document Delivery

## EDM for Sage X3

Electronic Document Management

# PIA for Sage X3

Purchase Invoice Automation

# SOA for Sage X3

Sales Order Automation

# **Uninstall Guide**

Updated - 18 April 2018

## Contents

| 3  |
|----|
| 4  |
| 5  |
| 5  |
| 6  |
| 7  |
| 8  |
| 9  |
| 10 |
| 11 |
| 12 |
| 14 |
| 15 |
|    |

# Introduction

Intended for experienced Sage X3 and V1 engineers, this is a guide for un-installing EDM, PIA & SOA for Sage X3 by V1.

This is quite time consuming and shouldn't be taken lightly / attempted by anyone except your I.T department or V1 Consultant.

You are encouraged to bookmark the Portal which is regularly updated with information about the release:

http://support.wearev1.com/software/x3/R13

# **Uninstalling the Server Components**

In the unlikely event that the server components need to be un-installed from V1 Installation Server, the following step-by-step procedure will remove them.

NOTE: The following is permanent and non-recoverable, V1 and Sage take no responsibility for loss of data.

#### **Assumptions:**

- ► The installation is in C:\V1
- EDM has been installed on the Sage X3 Application Server which is called APPSERVER

### **Remove the Services**

#### If licensed for EDD

NOTE: Do not copy and paste these commands from this document, enter them manually to ensure no issues with formatting.

Open a CMD prompt as an administrative user and issue the following:

cd /d c:\v1\DbFax\bin
dbcsfaxserver.exe -remove
Press enter
cd /d c:\v1\DbFax\bin
DbFaxD.exe -remove
Press enter
cd /d c:\v1\DbLogin\
dbloginserver.exe -remove
Press enter
cd /d c:\v1\EDMPRINTMANAGEMENT
EDMPRINTMANAGEMENT.exe -remove
Press enter

cd /d c:\v1\EDDOUTBOUNDMANAGEMENT EDDOUTBOUNDMANAGEMENT.exe -remove Press enter

#### If licensed for EDM

NOTE: Do not copy and paste these commands from this document, enter them manually to ensure no issues with formatting.

Where the directories are present, repeat the actions as detailed in the 'If Licensed for EDD' chapter and in addition:

Open a CMD prompt as an administrative user and issue the following:

```
cd /d c:\v1\EDMIMPORT
EDMImport.exe -remove
Press enter
cd /d c:\v1\DbArchive
CacheClean.exe -remove
Press enter
cd /d c:\v1\DbArchive
DbCSArchiveServer.exe -name DbCSArchiveServer-31417 -remove
Press enter
cd /d c:\v1\DbArchive
DbCSArchiveServer.exe -name DbCSArchiveServer-31418 -remove
Press enter
```

Using Control Panel > Programs and Features, remove the following:

- V1 Arch Json Server
- V1 Integration Server
- V1 Smart Mail
- V1 Web Portal

#### If licensed for PIA / SOA

Navigate to Control Panel\All Control Panel Items\Programs and Features

Right click on each of the following and select the option to uninstall:

DbCapture Background DbCapture Comms DbCapture Util

NOTE: Do not copy and paste these commands from this document, enter them manually to ensure no issues with formatting.

Where the directories are present, repeat the actions as detailed in the 'If Licensed for EDD' and 'If Licensed for EDM' chapters and in addition:

Open a CMD prompt as an administrative user and issue the following:

```
cd /d c:\v1\DbCapture\ABBYY\Bin
LicensingService.exe /uninstall
Press enter
cd /d c:\v1\DbCapBackground
DbCSCaptureServer.exe -remove
Press enter
cd /d c:\v1\DbCapBackground
DbCSCaptureServerExport.exe -remove
Press enter
cd /d c:\v1\DbCapture\DbCaptureFileWatcher\
DbCapturePDFFileWatcher.exe -remove
Press enter
cd /d c:\v1\DbCapture\DbCapComms
DbCapComms.exe -name DbCapComms-31450 -remove
Press enter
cd /d c:\v1\DbCapture\DbCapComms
DbCapComms.exe -name DbCapComms-31451 -remove
Press enter
cd /d c:\v1\DbCapture\DbCapComms
DbCapComms.exe -name DbCapComms-31452 -remove
Press enter
cd /d c:\v1\DbCapture\DbCapBackground
DbCSCaptureServer.exe -name DbCSCaptureServer -remove
Press enter
cd /d c:\v1\DbCapture\DbCapBackground
DbCSCaptureServer.exe -name DbCSCaptureServerExport -remove
Press enter
```

## Remove the EDD configuration files

Delete the c:\Windows\DbMail.ini file

- ▶ If the DbFax Module has been licensed for:
  - Delete the c:\Windows\DbFax.ini file

You can now safely delete the C:\V1 direvctory.

## **Cleanse the server registry**

If 32-bit:

Remove the HKEY\_LOCAL\_MACHINE\SOFTWARE\\V1 Remove the HKEY\_LOCAL\_MACHINE\SOFTWARE\V1 Limited key Remove the HKEY\_LOCAL\_MACHINE\SOFTWARE\Version One key Remove the HKEY\_LOCAL\_MACHINE\SOFTWARE\EDMR13

If 64-bit:

Remove the HKEY\_LOCAL\_MACHINE\SOFTWARE\Wow6432Node\V1 Remove the HKEY\_LOCAL\_MACHINE\SOFTWARE\Wow6432Node\V1 Limited key Remove the HKEY\_LOCAL\_MACHINE\SOFTWARE\Wow6432Node\Version One key Remove the HKEY\_LOCAL\_MACHINE\SOFTWARE\Wow6432Node\EDMR13

# **Database management**

NOTE: This chapter is not applicable to EDD and can be skipped.

There is 1 database for EDM and 1 database for PIA / SOA, the names of these are optional and prompted for during installation, but usually:

**DbArchive** for EDM **DbCapture** for PIA / SOA

Now the services are removed, they are effectively unlocked and can be dropped.

# **NOTE:** Dropping the databases will permanently remove the images / data stored therein.

#### Sage and V1 take no responsibility for accidental loss of data.

It is highly recommended to take backups of these databases prior to them being dropped from the instance in case at a later date it needs to be restored.

# Sage X3 Interface

Although a Sage X3 patch cannot be un-installed from an Endpoint, performing the following steps will effectively cleanse the system so that the features are no longer available and / or will no longer function:

- Deactivate the X3EDM activity code for each Folder / Endpoint
- Remove the X3EDM<ENDPOINT> Classic pools
- Remove all processes prefixed XV1\*
- Remove all sub programs prefixed XV1\*
- Remove all web-services prefixed XV1\*
- Remove all actions starting XV1\*
- Remove all Window additions assigned to these actions. Once removed, the window and entry transaction assigned to them must be re-validated.

# **Uninstalling the EDM Client Components**

In the unlikely event that the client components need to be un-installed from the Sage X3 clients, the following step-by-step procedure will remove them.

### **Assumptions:**

- ▶ The client installation is in c:\Program Files (x86)\v1 directory
- ► Go to Add / Remove Programs / Programs and Features
- Right click and uninstall 'Version One Documentation (version 2.2B)'

Where client = DbLogin Admin Console

- Go to Add / Remove Programs / Programs and Features
- Right click and uninstall 'DbLogin Admin Console'
- Navigate to the c:\Program Files (x86)\v1 folder
- Remove the DbLogin Admin Console folder
- Remove the HKEY\_CURRENT\_USER\Software\VB and VBA Program Settings\DbLogin Admin key from the registry

#### Where client = DbFax Client

- Go to Add / Remove Programs / Programs and Features
- Right click and uninstall 'DbFax Client'
- ► Navigate to the c:\Program Files (x86)\v1 folder
- Remove the DbFax Client folder
- Remove the HKEY\_CURRENT\_USER\Software\Version One\DbFax and HKEY\_CURRENT\_USER\Software\VB and VBA Program Settings\dbclient keys from the registry

Where client = DbArchive Index Manager

- Go to Add / Remove Programs / Programs and Features
- Right click and uninstall 'DbMail Client'
- ▶ Navigate to the c:\Program Files (x86)\v1 folder
- Remove the DbMail Client folder
- Remove the HKEY\_CURRENT\_USER\Software\Version One\ HKEY\_CURRENT\_USER\Software\Version One\DbArchiveIndexManager

key from the registry

Where client = DbDeposit Client

- Go to Add / Remove Programs / Programs and Features
- Right click and uninstall DbDeposit Client
- Navigate to the c:\Program Files (x86)\v1 folder
- Remove the DbDeposit Client folder
- Remove the HKEY\_CURRENT\_USER\Software\Version One\DbDeposit key from the registry

Where client = BLOB Type Manager

- Go to Add / Remove Programs / Programs and Features
- Right click and uninstall DbDeposit Client
- Navigate to the c:\Program Files (x86)\v1 folder
- Remove the Blob Type Manager folder

Where client = DbScanner

- Go to Add / Remove Programs / Programs and Features
- Right click and uninstall DbScanner
- Navigate to the c:\Program Files (x86)\v1 folder
- Remove the DbScanner folder
- Remove the HKEY\_CURRENT\_USER\Software\Version One\DbScanner key from the registry

# **Uninstalling the PIA / SOA Client Components**

In the unlikely event that the client components need to be un-installed from the Sage X3 clients, the following step-by-step procedure will remove them.

## **Assumptions:**

► The client installation is in c:\Program Files (x86)\v1 directory

Where client = DbCapture Admin Client

- Go to Add / Remove Programs / Programs and Features
- Right click and uninstall 'DbLogin Admin Console'
- Navigate to the c:\Program Files (x86)\v1 folder
- Remove the DbLogin Admin Console folder
- Remove the HKEY\_CURRENT\_USER\Software\VB and VBA Program Settings\DbLogin Admin key from the registry

Where client = DbCapture Interactive Client

- Go to Add / Remove Programs / Programs and Features
- Right click and uninstall 'DbFax Client'
- ▶ Navigate to the c:\Program Files (x86)\v1 folder
- Remove the DbFax Client folder
- Remove the HKEY\_CURRENT\_USER\Software\Version One\DbFax and HKEY\_CURRENT\_USER\Software\VB and VBA Program Settings\dbclient keys from the registry

## **Cleanse the client registry**

Remove the HKEY\_CURRENT\_USER\Software\V1 Limited key

Remove the HKEY\_CURRENT\_USER\Software\VB and VBA Program Settings\dbclient key Remove the HKEY\_CURRENT\_USER\Software\VB and VBA Program Settings\DbConsole key

Remove the HKEY\_CURRENT\_USER\Software\Version One key

Remove the HKEY\_CURRENT\_USER\Software\Version One Ltd. key